# Enter 'Direct Entry' Data via Excel

Last Modified on 03/09/2018 4:54 pm EST

#### There are two ways to enter indicator results:

- Using an Excel template (as shown on this page)
- Entering data online

## Mix and match data entry

You can use a combination of entering data online or in an Excel template. For example, you might start out entering some data online for your activity, but then download the Excel template to finish work offline. This will download any results that you've already entered. Once you upload your Excel template, you will still be able to edit those results online until you are ready to submit your data for review.

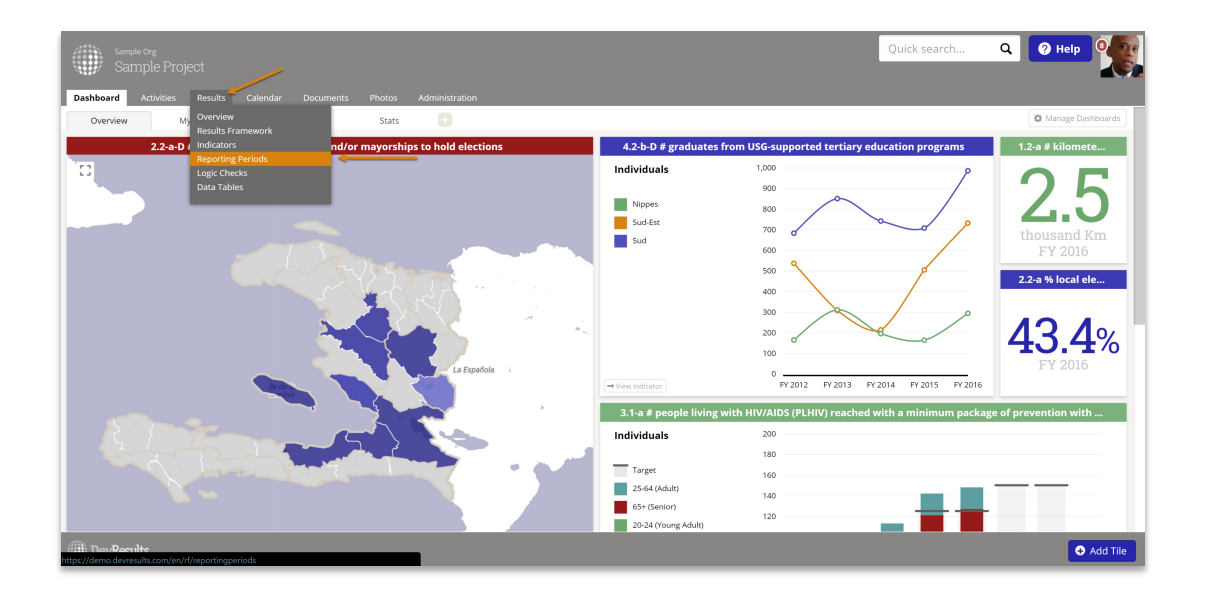

To begin, go to the **Results** dropdown and select **Reporting Periods**.

Click on the reporting period for which you'd like to enter data.

| Sample Project                                                        |            |             |            | Quick search | Q   | @ Help       |
|-----------------------------------------------------------------------|------------|-------------|------------|--------------|-----|--------------|
| Dashboard Activities Results Calendar Documents Photos Administration |            |             |            |              |     |              |
| Home  Results  Reporting Periods                                      |            |             |            |              |     |              |
| Search reporting periods                                              |            |             |            |              |     | Q 🗘 -        |
| Y 2016 Q1                                                             | 1 Oct 2015 | 31 Dec 2015 | 1 Jan 2016 | 31 Mar 2016  | 00% | FY Quarterly |
| Y 2016 Q2                                                             | 1 Jan 2016 | 31 Mar 2016 | 1 Apr 2016 | 30 Jun 2016  | 00% | FY Quarterly |
| 016                                                                   | 1 Jan 2016 | 31 Dec 2016 |            |              | 0%  | FY Annual    |
| Y 2016 Q3                                                             | 1 Apr 2016 | 30 Jun 2016 | 1 Jul 2016 | 30 Sep 2016  | 00% | FY Quarterly |
| Y 2016 Q4                                                             | 1 Jul 2016 | 30 Sep 2016 | 1 Oct 2016 | 31 Dec 2016  | 00% | FY Quarterly |
| Y 2017 Q1                                                             | 1 Oct 2016 | 31 Dec 2016 | 1 Jan 2017 | 31 Mar 2017  | 0%  | FY Quarterly |
| Y 2017                                                                | 1 Oct 2016 | 30 Sep 2017 | 1 Oct 2017 | 30 Sep 2018  | 0%  | FY Annual    |
| Y 2017 Q2                                                             | 1 Jan 2017 | 31 Mar 2017 | 1 Apr 2017 | 30 Jun 2017  | 0%  | FY Quarterly |
| 017                                                                   | 1 Jan 2017 | 31 Dec 2017 |            |              | 0%  | FY Annual    |
| Y 2017 Q3                                                             | 1 Apr 2017 | 30 Jun 2017 | 1 Jul 2017 | 30 Sep 2017  | 0%  | FY Quarterly |
| Y 2017 Q4                                                             | 1 Jul 2017 | 30 Sep 2017 | 1 Oct 2017 | 31 Dec 2017  | 0%  | FY Quarterly |
| Y 2018.01                                                             | 1 Oct 2017 | 31 Dec 2017 | 1 Jan 2018 | 31 Mar 2018  | 0%  | FY Quarterly |
| Y 2018                                                                | 1 Oct 2017 | 30 Sep 2018 | 1 Oct 2018 | 30 Sep 2019  | 0%  | FY Annual    |
| Y 2018 Q2                                                             | 1 Jan 2018 | 31 Mar 2018 | 1 Apr 2018 | 30 Jun 2018  | 0%  | FY Quarterly |
| Y 2018 Q3                                                             | 1 Apr 2018 | 30 Jun 2018 | 1 Jul 2018 | 30 Sep 2018  | 0%  | FY Quarterly |
| Y 2018 Q4                                                             | 1 Jul 2018 | 30 Sep 2018 | 1 Oct 2018 | 31 Dec 2018  | 0%  | FY Quarterly |
| Y 2019 O1                                                             | 1 Oct 2018 | 31 Dec 2018 | 1 Jan 2019 | 31 Jan 2019  | 0%  | FY Quarterly |

Click on the activity for which you'd like to enter data.

| s           |                                                             |                                    |                        | Quick s                  | earch             | ۹                 | Help   | 2         |  |
|-------------|-------------------------------------------------------------|------------------------------------|------------------------|--------------------------|-------------------|-------------------|--------|-----------|--|
| Dashboard   | Activities Results Calendar Documents Photos Administration |                                    |                        |                          |                   |                   |        |           |  |
| Home 🖻 Resu | its  Reporting Periods  FY 2018 Q1                          |                                    |                        |                          |                   |                   |        |           |  |
| FY 20       | 18 Q1                                                       |                                    |                        |                          |                   |                   |        | O History |  |
| Dates       |                                                             |                                    |                        |                          |                   |                   |        | *         |  |
|             | Reporting Cycle FY Quarterly V                              | lit reporting cycles               |                        |                          |                   |                   |        |           |  |
|             | Reporting Period Dates 1 Oct 2017 - 31 Dec 2017             |                                    |                        |                          |                   |                   |        |           |  |
|             | Submission Period Dates 1 Jan 2018 - 31 Mar 2018            |                                    |                        |                          |                   |                   |        |           |  |
| Status by   | Activity                                                    |                                    |                        |                          |                   |                   |        |           |  |
|             |                                                             | 🛓 Export status by activity 🛓      | Export all reporting p | eriod data 📃 🛓 IATI Expo | rt Assign previou | s activities      |        |           |  |
| Code        | Short Name                                                  | Activity                           | Awarding Org           | Partner Org              | Status            | Locked?           |        |           |  |
| BEST ARP    | BEST ARP                                                    | Best Agricultural Research Program | MinAg                  | Parti pour la Prom       | No Data           |                   |        |           |  |
|             | Ĩ                                                           |                                    |                        |                          |                   |                   |        |           |  |
|             |                                                             |                                    |                        |                          |                   |                   |        |           |  |
|             |                                                             |                                    |                        |                          |                   |                   |        |           |  |
|             |                                                             |                                    |                        |                          |                   |                   |        |           |  |
|             |                                                             |                                    |                        |                          |                   |                   |        |           |  |
| DevRe       | sults                                                       |                                    |                        |                          | i Delete          | this reporting pe | riod 🗸 | Done      |  |

You are now viewing your **Activity Reporting Period Page**. This includes a list of all the indicators for which your activity should report results for the selected reporting period.

### To report data using an Excel template

Click on the gear icon and select **Download results data**.

| Herne I Results / Reporting Periods / PY 2017 02 / Best<br>Best Agricultural Reset<br>FY 2017 02   Parti pour la Promotion des F<br>Indicators Data Tables Narraire Discussion | Agricultural Research Progr<br>Parch Progr<br>Paysans<br>Paysans<br>Search indicator | ram                                                                                                    |                | STATUS 🖬 No Data                                                            |
|----------------------------------------------------------------------------------------------------|--------------------------------------------------------------------------------------|----------------------------------------------------------------------------------------------------|----------------|-----------------------------------------------------------------------------|
| 3 of 3 indicators shown                                                                                                    | Search Indicator                                                                     | 3                                                                                                    |                | ~~ <del>~</del>                                                             |
| Data Source                                                                                                    | This reporting per                                                                   | iod's submission window is closed. Owners and results approvers can edit this data, but other users cannot.                             |                | Download results template     Download IATI xml     Upload results template |
|                                                                                                    | Code                                                                                 | Indicator                                                                                                    | Data<br>Source | C Recalculate logic checks                                                  |
|                                                                                                    | 1.1-a                                                                                | # hectares of agricultural land (fields, rangeland, agro-forests) showing improved biophysical conditions as a result of USG assistance | For            | G Recalculate computed results                                              |
|                                                                                                    | 1.3-a                                                                                | # farmers and others who have applied new technologies or management practices as a result of USG assistance                            | Dat            | Columns                                                                     |
|                                                                                                    | 1.4-a                                                                                | % gross margin per kg of tubers                                                                                                    | Dat            | Code                                                                        |
|                                                                                                    |                                                                                      |                                                                                                    |                | Indicator                                                                   |
|                                                                                                    |                                                                                      |                                                                                                    |                | Data Source                                                                 |
|                                                                                                    |                                                                                      |                                                                                                    |                | ✓ Warnings                                                                  |
|                                                                                                    |                                                                                      |                                                                                                    |                | Comments                                                                    |
|                                                                                                    |                                                                                      |                                                                                                    |                | Previous Results                                                            |
|                                                                                                    |                                                                                      |                                                                                                    |                | Current Results                                                             |
|                                                                                                    |                                                                                      |                                                                                                    |                | Target                                                                      |
|                                                                                                    |                                                                                      |                                                                                                    |                | 96 Target Reached                                                           |
|                                                                                                    |                                                                                      |                                                                                                    |                |                                                                             |
|                                                                                                    |                                                                                      |                                                                                                    |                |                                                                             |
|                                                                                                    |                                                                                      |                                                                                                    |                |                                                                             |
|                                                                                                    |                                                                                      |                                                                                                    |                |                                                                             |
|                                                                                                    |                                                                                      |                                                                                                    |                |                                                                             |
|                                                                                                    |                                                                                      |                                                                                                    |                |                                                                             |
|                                                                                                    |                                                                                      |                                                                                                    |                |                                                                             |

In the popup window, make sure all technical areas are selected if you want to report on all of your activity's indicators. Otherwise, check the boxes for just the indicators for which you want to report results. Click **Download**. This downloads an Excel file to whatever folder your computer uses for downloads, such as the Downloads folder or your computer's Desktop.

| Download template                                                                              | ×                 |
|------------------------------------------------------------------------------------------------|-------------------|
| <ul> <li>✓ Select all / none</li> <li>✓ 1 Agriculture</li> <li>✓ 1.1 Sustainability</li> </ul> |                   |
|                                                                                                |                   |
|                                                                                                |                   |
|                                                                                                |                   |
| Export: Single Excel file                                                                      |                   |
| Ø Cancel                                                                                       | <b>⊥</b> Download |

**Tip:** If you would prefer a separate template for each location or administrative division where you report data, you can click on the **Export** dropdown and select to export separate files for the geographic disaggregation of interest. This will download a zipped file with templates for each location or administrative division (like province or district). When you've collected the completed templates, put them back into a zipped folder (you can change the names of the files and folder) and then upload the zipped folder.

Fill out the Excel template like any normal Excel file. You can change the name of the file, but the file will not let you change the row or column headings.

- NOTE: Your spreadsheet may have multiple tabs for each reporting level for each technical area.
- In each tab, the rows show the places (location/district/region/ etc.) where you should report indicator results.
- The columns show the indicators (plus disaggregations) that your activity should report. There is a column to enter comments for each indicator for each place.
- You do not need to enter any totals for an indicator's disaggregations or geographies. DevResults does this automatically.

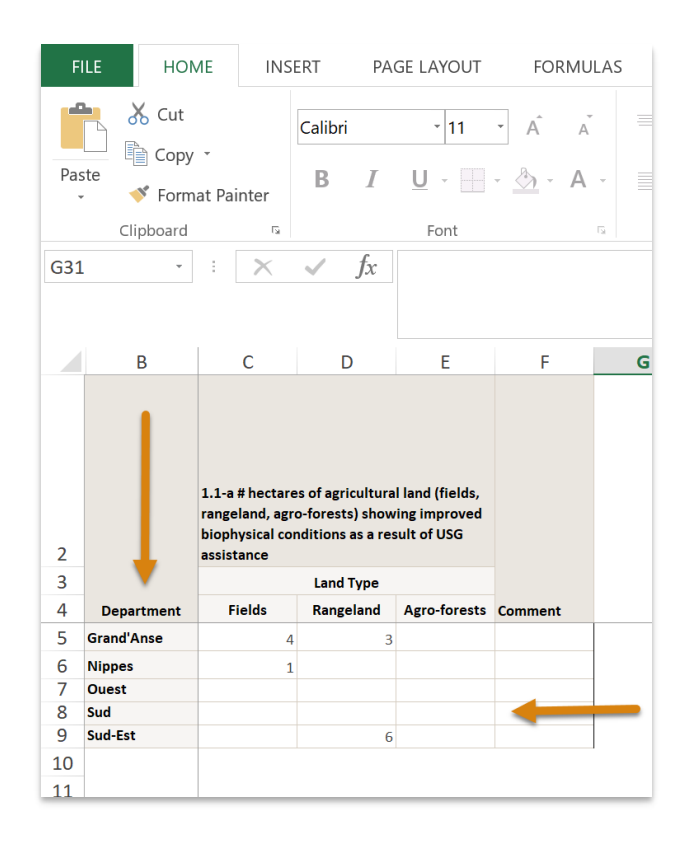

If any of the places where you need to report indicator results do not show up, you might need to:

- Add a location
- Assign a geography to an activity
- Check the configuration of activities to reporting periods to technical areas to places

If any of your indicators do not show up, you might need to:

- Add an indicator
- Assign an indicator to an activity

When you're ready to upload your data, click on the gear icon and then **Upload results** template on the Activity Reporting Page.

| Home / Results / Reporting Periods / FY 2017 Q2 / Best                                                             | Agricultural Research Prog | am                                                                                                    |                  | STATUS 🔀 No Data                                                              |
|----------------------------------------------------------------------------------------------------|----------------------------|----------------------------------------------------------------------------------------------------|------------------|-------------------------------------------------------------------------------|
| Best Agricultural Rese<br>FY 2017 02   Parti pour la Promotion des P<br>Indicators Data Tables Narrative Discussio | arch Prog<br>Paysans       | ram                                                                                                    |                  | 1                                                                             |
| 3 of 3 indicators shown                                                                                            | Search indicato            | 'S                                                                                                    | $\mathbf{i}$     | Q 0-                                                                          |
| Data Source                                                                                                    | This reporting pe          | iod's submission window is closed. Owners and results approvers can edit this data, but other users cannot.                             |                  | Download results template     Download IATI xml     T Upload results template |
|                                                                                                    | Code                       | Indicator                                                                                                    | Data<br>Source V | C Recalculate logic checks                                                    |
|                                                                                                    | 1.1-a                      | # hectares of agricultural land (fields, rangeland, agro-forests) showing improved biophysical conditions as a result of USG assistance | Dire             | Recarculate computed results                                                  |
|                                                                                                    | 1.3-a                      | # farmers and others who have applied new technologies or management practices as a result of USG assistance                            | Dat              | Columns                                                                       |
|                                                                                                    | 1.4-a                      | % gross margin per kg of tubers                                                                                                    | Dat              | Code                                                                          |
|                                                                                                    |                            |                                                                                                    |                  | ✓ Indicator                                                                   |
|                                                                                                    |                            |                                                                                                    |                  | Data Source                                                                   |
| -                                                                                                    |                            |                                                                                                    |                  | Comments                                                                      |
|                                                                                                    |                            |                                                                                                    |                  | Previous Results                                                              |
|                                                                                                    |                            |                                                                                                    |                  | Current Results                                                               |
|                                                                                                    |                            |                                                                                                    |                  | ✓ Target                                                                      |
|                                                                                                    |                            |                                                                                                    |                  |                                                                               |
|                                                                                                    |                            |                                                                                                    |                  |                                                                               |
|                                                                                                    |                            |                                                                                                    |                  |                                                                               |
|                                                                                                    |                            |                                                                                                    |                  |                                                                               |
|                                                                                                    |                            |                                                                                                    |                  |                                                                               |
|                                                                                                    |                            |                                                                                                    |                  |                                                                               |
|                                                                                                    |                            |                                                                                                    |                  |                                                                               |
|                                                                                                    |                            |                                                                                                    |                  |                                                                               |

Select the file from your computer's folders and then click **Open**. You will now see a popup menu showing you that the system is importing and validating your spreadsheet. When it is done, you can click **Done**. All indicator results are now stored online. You can view totals on your activity reporting page or click on each indicator for details.

This completes the upload of indicator results via reporting template.

Didn't answer your question? Please email us athelp@devresults.com .

#### **Related Articles**